# How to add the eWOF system to your home screen (IOS/Safari)

Powered by guidde

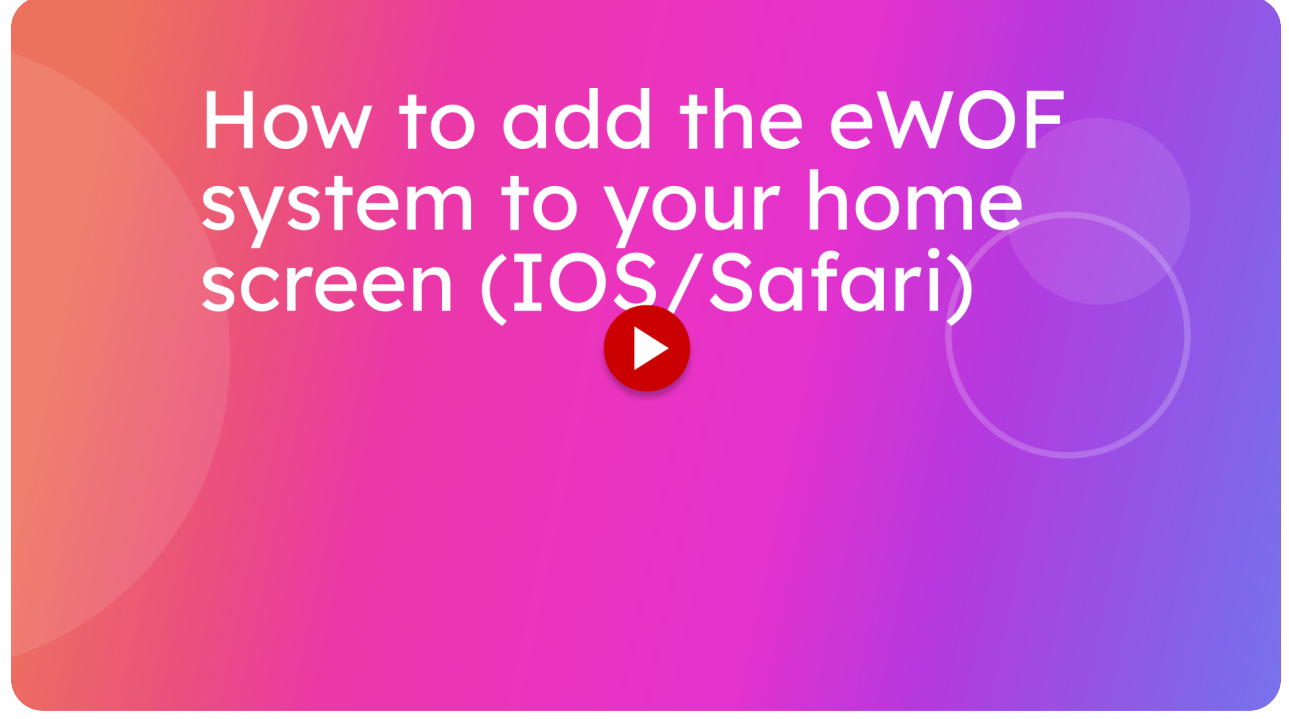

This guide will walk you through on how you can add a shortcut for the Itsallauto eWOF system to your home screen on your mobile device. Doing this will allow you to access the web application straight from your home screen, rather than having to search around in the browser to get to it.

### 01 IOS/Safari: Press the "share" button

Make sure you are on the inspections.itsallauto.com web app.

If you are on an IOS device and using Safari, press the share icon that should be in the bottom center of the screen.

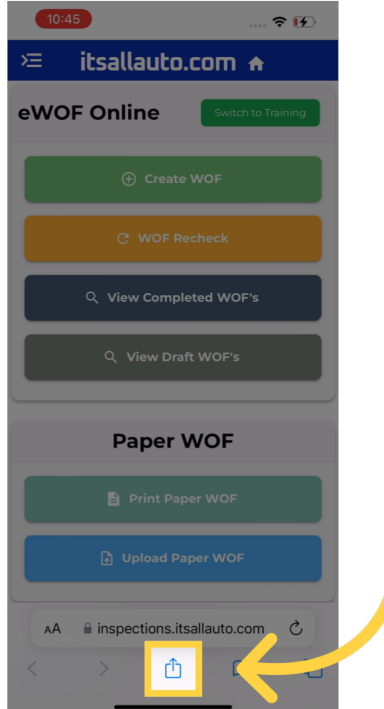

## 02 IOS/Safari: Press the "Add to Home Screen" option

After clicking the share icon, this menu should pop up. Press the Add to Home Screen option. If you cannot find that option, try scrolling down in that menu.

| 10:45                                                     | 🗢 🗗        |        |
|-----------------------------------------------------------|------------|--------|
| WGF Itsallauto<br>inspections.itsallauto.com<br>Options > | ×          |        |
| AirDrop Messages Mail                                     | Notes Re   |        |
| Сору                                                      | ß          |        |
| Add to Reading List                                       | 00         |        |
| Add Bookmark                                              | m          |        |
| Add to Favorites                                          | 5          |        |
| Add to Quick Note                                         | <i>I</i> M |        |
| Find on Page                                              | Ē          |        |
| Add to Home Screen                                        | ŧ          | $\sim$ |
| Markup                                                    | $\otimes$  |        |
| Print                                                     | ē          |        |
| Open in Chrome                                            | 9          |        |
| Convert to PDE in Acrobat                                 | <b>P</b>   |        |

### 03 IOS/Safari: (Optional) Change the name of the application

A prompt to add the web app to your home screen should pop up. From here, you can optionally change the name of the application. In this example, we will change it to Itsallauto eWOF.

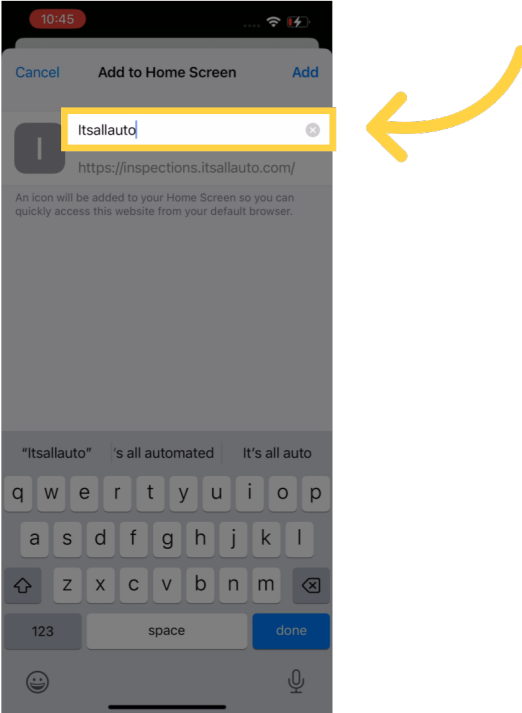

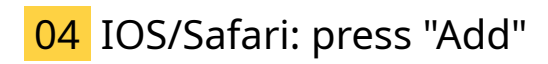

When you are satisfied with the name of the shortcut, press the "Add" button

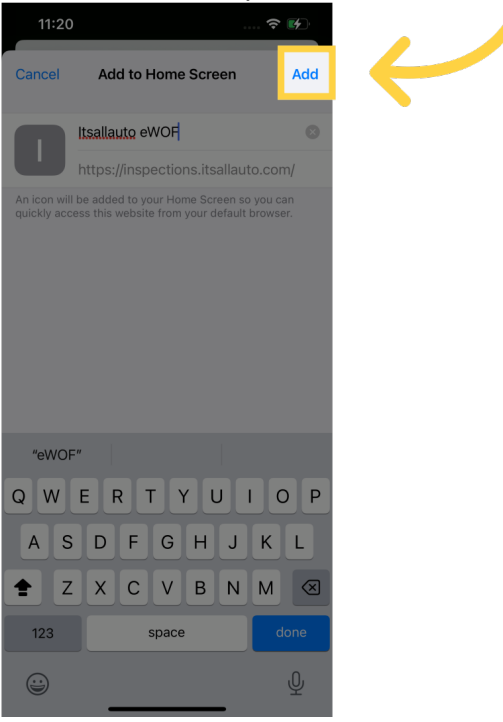

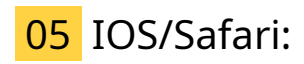

After pressing "add", you should be taken back to your home screen, where you can see that an icon has been added.

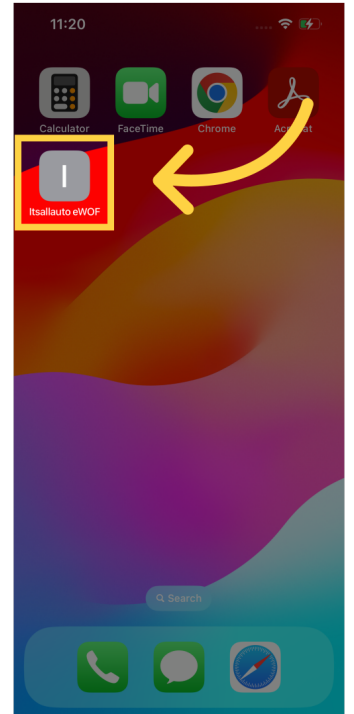

## 06 Tech Support

Thank you for watching. If you wish to contact us you can email us at admin@itsallauto.com , or phone 07 595 0032

If you know someone who could benefit from our FREE online Warrant of Fitness system, then please let them know about itsallauto.com.